# RV016、RV042、RV042G和RV082 VPN路由器 上的備份和恢復設定

## 目標

備份和還原會將裝置上所做的設定儲存到您的電腦或其他儲存裝置。如果您需要先前的設定 ,可以將其拉出來執行必要的操作。在裝置發生故障時,該選項會為您儲存裝置上的資料,使 其成為一個非常重要且時間有效的功能。

本文檔介紹如何備份和恢復VPN路由器上的路由器設定或配置。

## 適用裝置

- · RV016
- · RV042
- · RV042G
- · RV082

### 軟體版本

· v4.2.2.08

## 備份和還原設定

路由器中有兩種型別的配置檔案,一種是啟動配置檔案,另一種是映象配置檔案。路由器啟動時,路由器載入啟動檔案。它還會自動將啟動檔案複製到映象檔案中。映象檔案是包含當前有效配置的檔案。如果啟動配置檔案由於任何原因而失敗,則映象檔案非常有用。

#### 配置還原設定

注意:還原配置設定之前,必須對其進行備份。請按照下面的<u>配置備份配置檔案</u>操作。

步驟 1.登入到路由器配置實用程式並選擇System Management > Backup and Restore。將開 啟Backup and Restore頁面:

| Backup and Restore            |                              |  |  |  |  |
|-------------------------------|------------------------------|--|--|--|--|
| Restore Startup Configuration |                              |  |  |  |  |
|                               | Choose File No file chosen   |  |  |  |  |
|                               | Restore                      |  |  |  |  |
| Backup Configuration File     |                              |  |  |  |  |
|                               | Backup Startup Configuration |  |  |  |  |
|                               | Backup Mirror Configuration  |  |  |  |  |
| Copy Configuration File       |                              |  |  |  |  |
|                               | Copy Startup to Mirror       |  |  |  |  |
|                               | Copy Mirror to Startup       |  |  |  |  |

註:如果使用Mozilla Firefox或Internet Explorer,則「恢復啟動配置」區域可能如下所示:

| Backup ar     | nd Restore        |  |
|---------------|-------------------|--|
| Restore Start | ip Configuration  |  |
|               | Browse<br>Restore |  |

步驟 2.在Restore Startup Configuration File區域中,按一下Choose File或Browse以選擇儲存 在電腦上的配置檔案(.config)。

步驟 3.按一下「Restore」。這個過程會持續一段時間。

步驟 4.選擇System Management > Restart。Restart頁面隨即開啟:

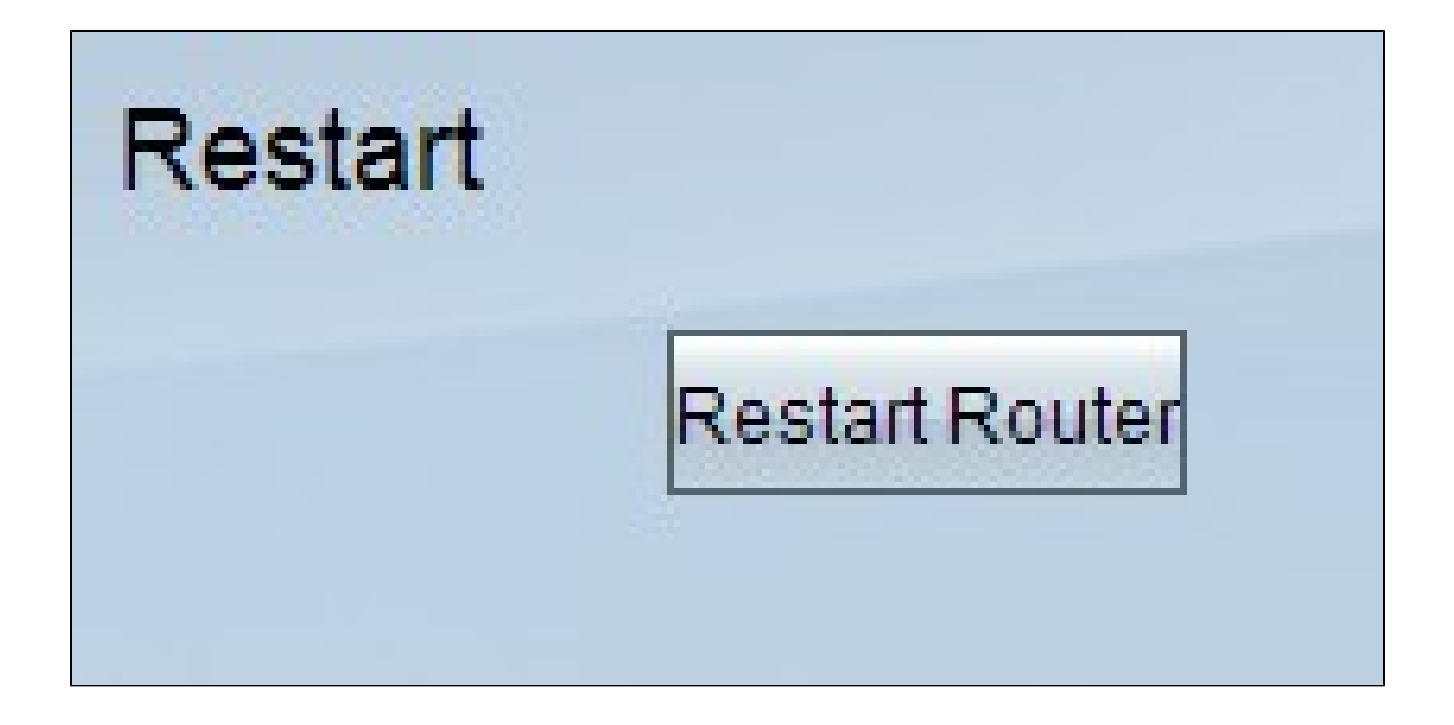

步驟 5.按一下Restart Router以重新啟動路由器。如果不重新啟動路由器,備份檔案不會恢復 路由器的配置設定。

配置備份配置檔案

您需要備份配置檔案,並將這些檔案儲存在電腦系統中,以便將來恢復它們。

步驟 1.登入到路由器配置實用程式並選擇System Management > Backup and Restore。將開 啟Backup and Restore頁面:

| Backup and Restore                                                                       |  |  |  |  |  |
|------------------------------------------------------------------------------------------|--|--|--|--|--|
| Restore Startup Configuration                                                            |  |  |  |  |  |
| Choose File No file chosen<br>Restore                                                    |  |  |  |  |  |
| Backup Configuration File<br>Backup Startup Configuration<br>Backup Mirror Configuration |  |  |  |  |  |
| Copy Configuration File                                                                  |  |  |  |  |  |
| Copy Startup to Mirror<br>Copy Mirror to Startup                                         |  |  |  |  |  |

步驟 2.在Backup Configuration File區域中,按一下相應的配置。

·備份啟動配置 — 將啟動配置的副本下載到您的電腦。預設備份檔名為Startup.config。

·備份映象配置 — 將映象配置的副本下載到您的電腦。預設映象檔名為Mirror.config。

步驟 3.出現「File Download」視窗。按一下「Save」以儲存檔案,然後選擇要儲存檔案的位置。您還可以輸入使用者所需的檔名以輕鬆識別檔案,然後按一下Save。

#### 複製啟動檔案或映象檔案

您可以將啟動檔案複製到映象檔案,也可以將映象檔案複製到啟動檔案。這些檔案可以儲存到 電腦,以便您將其還原到路由器。

需要記住的一些重要功能包括:

·每24小時自動將啟動配置檔案複製到映象配置檔案中。

·每次重置裝置後,時間計數器都會重新啟動。它會再次啟動,以在新的24小時時間段過後自 動將啟動配置檔案複製到映象配置檔案。 ·如果映象配置檔案仍然處於其出廠預設狀態,將映象複製到啟動會立即將路由器重置為出廠 預設設定

步驟 1.登入到路由器配置實用程式並選擇System Management > Backup and Restore。將開 啟Backup and Restore頁面:

| Backup an                     | d Restore                             |  |  |  |  |
|-------------------------------|---------------------------------------|--|--|--|--|
| Restore Startup Configuration |                                       |  |  |  |  |
|                               | Choose File No file chosen<br>Restore |  |  |  |  |
| Backup Configuration File     |                                       |  |  |  |  |
|                               | Backup Startup Configuration          |  |  |  |  |
|                               | Backup Mirror Configuration           |  |  |  |  |
| Copy Configura                | ation File                            |  |  |  |  |
|                               | Copy Startup to Mirror                |  |  |  |  |
|                               | Copy Mirror to Startup                |  |  |  |  |

步驟 2.在Copy Configuration File區域中,按一下相應的按鈕進行複製。

·將啟動複製到映象 — 它會將路由器最近的啟動檔案儲存並替換到映象檔案。

·將映象複製到啟動 — 它會將路由器最近的映象檔案儲存並替換到啟動檔案。完成此過程可 能需要一些時間。複製完成後,路由器將重新啟動。

#### 關於此翻譯

思科已使用電腦和人工技術翻譯本文件,讓全世界的使用者能夠以自己的語言理解支援內容。請注 意,即使是最佳機器翻譯,也不如專業譯者翻譯的內容準確。Cisco Systems, Inc. 對這些翻譯的準 確度概不負責,並建議一律查看原始英文文件(提供連結)。